# 作业操作

# 作业准备

登录集群

\$ ssh username@schlogin.ihep.ac.cn

#### 注意, username需替换为你的用户名

• 查看所在目录:

\$ pwd \$ ls

- 创建作业脚本文件
- \$ touch job.sh
- 打开作业脚本

vim job.sh

- 编辑脚本内容
- 1. 复制下列内容

#!/bin/bash

```
echo "This job is running on $(hostname)."
/bin/sleep 10
echo "We're doing a simple operation:"
result=$(expr 1 + 1)
echo " 1+1=$result"
/bin/sleep 10
echo "Job Done!"
```

- 2. 按快捷键 i 进入编辑模式
- 3. 快捷键shift+insert粘贴内容至脚本文件中(或鼠标右键粘贴)
- 4. esc键退出编辑模式

• 保存并退出脚本编辑

:wq

• 设置脚本可执行权限

\$ chmod +x job.sh

### 作业提交

\$ hep\_sub job.sh

如果成功,显示内容如下:

```
1 job(s) submitted to cluster 13
```

其中,13代表作业id,作业id为作业最重要的身份信息,可利用作业id进行作业查询和删除等操作。

#### 作业查询

```
# 按用户查询
$ hep_q -u test001
# 按作业ID查询
$ hep_q -i 13
# 如果作业状态为'H',表明作业被挂起,可使用如下命令
$ hep_q -i 13 -hold
$ hep_q -u test001 -hold
```

## 作业删除

# 删除当前用户所有作业

\$ hep\_rm -a

# 按作业ID删除

\$ hep\_rm 13

#### 查看作业结果

• 作业结果文件 如果查询作业时,没有查询到,表明作业已退出队列。查看作业结果

\$ ls

找到 .out 和 .err 文件:

```
- .out 文件保存标准输出内容
```

- .err 文件保存标准错误内容
- 验证结果:

查看结果文件:

\$ cat job.sh.out\*

输出如下,说明作业正常运行结束

```
This job is running on accap059.ihep.ac.cn.
We're doing a simple operation:
1+1=2
Job Done!
```

其中, accap059.ihep.ac.cn 为作业执行节点, 该节点名会根据实际执行的节点, 有所变化